# Manter Empresa

Esta funcionalidade tem como objetivo atualizar ou excluir uma ou mais empresas no cadastro do sistema. A opção pode ser acessada via **Menu de Sistema**, no caminho: **GSAN > Cadastro > Sistema Parâmetro > Manter Empresa**.

Feito isso, o sistema visualiza a tela de filtro abaixo:

|                         | 🎯 Gsan -> Cada                          | stro -> Sistema Parametro -> Manter Emp |
|-------------------------|-----------------------------------------|-----------------------------------------|
| Filtrar E               | mpresa                                  |                                         |
| Para filtrar a          | (s) empresa(s), informe o dado abaixo:  | Atualizar                               |
| Código:                 | (somente números)                       |                                         |
| Descrição:              |                                         |                                         |
|                         | Iniciando pelo texto O Contendo o texto |                                         |
| Descrição<br>Abreviada: |                                         |                                         |
| E-mail:                 |                                         |                                         |
| Empresa<br>Principal?   | ◯ Sim ◯ Não . ● Todos                   |                                         |
| ndicador<br>de Uso:     | 🔾 Ativo 🔍 Inativo 🖲 Todos               |                                         |
| Limpar                  |                                         | Filtra                                  |

Acima, informe os campos que julgar necessários e clique no botão **Fittrar**. Para empresas que utilizam o **Oracle**, além dos campos visualizados, ficará disponível também o campo **Indicador Empresa PPP**, para informar se o filtro deve considerar empresas consideradas como parcerias público-privada.

O sistema irá para a tela **Manter Empresa**, com a relação das empresas pesquisadas, quando o campo (check-box) **Atualizar** estiver desmarcado, ou quando a quantidade de registros selecionados na pesquisa for maior do que 1. O sistema irá, direto, para a tela **Atualizar Empresa**, quando houver a negação da condição relatada acima. Ou seja, quando o campo **Atualizar** estiver marcado e a quantidade de registros selecionados for igual a 1.

Dito isso, a tela resultante dos parâmetros informados no filtro é acessada:

| resa(s) Cada | strada(s): |                                   |                   |
|--------------|------------|-----------------------------------|-------------------|
| Todos        | Código     | Descrição                         | Empresa Principal |
|              | 1          | CAERN                             | Sim               |
|              | 2          | CONTECH                           | Não               |
|              | 3          | IPAD                              | Não               |
|              | 4          | BBL                               | Não               |
|              | 6          | FUNPEC                            | Não               |
|              | 8          | PETROGAS                          | Não               |
|              | 9          | LOTIL                             | Não               |
|              | 11         | HOSPITAL INFANTIL VARELA SANTIAGO | Não               |
|              | 12         | GERENTEC ENG LTDA                 | Não               |
|              | 13         | INCO ENG LTDA                     | Não               |
| 123          |            |                                   |                   |

Para remover um item cadastrado, marque o checkbox, ou para remover todos os itens, clique no *link* **Todos** e, em seguida, clique no botão **Remover**.

Para imprimir o conteúdo da tela, que contém as empresas cadastradas, clique no botão 🥮. Feito isso, o sistema visualiza o relatório, conforme modelo AQUI.

Ao clicar no *link* correspondente à empresa no campo **Descrição** é apresentada a tela de atualização de dados a seguir.

|                                                    | 🍘 Gsan -> Cadastro -> Sistema P                                         | arametro -> Manter Empres |
|----------------------------------------------------|-------------------------------------------------------------------------|---------------------------|
| Atualizar Empres                                   | a                                                                       |                           |
| Para atualizar a empresa                           | informe os dados abaixo:                                                |                           |
| Código:                                            | 16                                                                      |                           |
| Nome: *                                            | ARSBAN                                                                  |                           |
| Nome Abreviado:                                    | ARSBAN                                                                  |                           |
| E-mail:                                            |                                                                         |                           |
| Empresa Principal?*                                | ◯ Sim . Não                                                             |                           |
| Gestão<br>Micromedição: *                          | ● Sim ○ Não                                                             |                           |
| Indicador Empresa<br>Cobrança:*                    | ⊖ Sim . Não                                                             |                           |
| Indicador Atualiza<br>Cadastro:*                   | ⊖ Sim                                                                   |                           |
| Indicador Leitura?*                                | ● Sim ○ Não                                                             |                           |
| Data do Início do<br>Contrato:                     | 🔟 (dd/mm/aaaa)                                                          |                           |
| Percentual do<br>Pagamento das<br>Contas Cobradas: |                                                                         |                           |
| Tipo de<br>Remuneração:*                           | Remuneração por quantidade de contas<br>por quantidade de dias vencidos | 0                         |
| Data do Final do<br>Contrato:                      | (dd/mm/aaaa)                                                            |                           |
| Indicador de Uso*                                  | Ativo O Inativo                                                         |                           |
| Data de encerramento<br>do contrato:               | 🛄 (dd/mm/aaaa)                                                          |                           |
| Quantidade de meses<br>para pagamento:             |                                                                         |                           |
| Quantidade de<br>Contas:                           |                                                                         |                           |
| Quantidade Dias<br>Vencidos:                       |                                                                         |                           |
| Percentual da Faixa:                               |                                                                         | Adicionar                 |
|                                                    | * Campos obrigatórios                                                   |                           |
| Voltar Desfazer (                                  | Cancelar                                                                | Atualizar                 |

Agora, faça as modificações que julgar necessárias e clique no botão <u>Atualizar</u>. Para informações detalhadas sobre os campos clique **AQUI**. Antes de atualizar, o sistema efetua algumas verificações:

Foram alteradas as funcionalidades **Inserir Empresa** e **Manter Empresa**, para que seja informado o percentual de imóveis por faixa de quantidade de contas em atraso.

#### **Preenchimento dos Campos**

| Campo  | Orientações para Preenchimento                             |
|--------|------------------------------------------------------------|
| Código | Este campo é exibido pelo sistema e não permite alteração. |

Base de Conhecimento de Gestão Comercial de Saneamento - https://www.gsan.com.br/

| Campo                                             | Orientações para Preenchimento                                                                                                    |
|---------------------------------------------------|----------------------------------------------------------------------------------------------------|
| Nome                                              | Campo obrigatório - informe o nome da empresa.                                                                                                    |
| Nome Abreviado                                    | Informe o nome da empresa abreviado.                                                                                                    |
| E-mail                                            | Informe o e-mail para futura troca de informação.                                                                                                    |
| Empresa Principal                                 | Campo obrigatório - informe <i>Sim</i> se a empresa for a principal, caso contrário, informe <i>Não</i> .                                                                                                    |
| Gestão Micromedição                               | Campo obrigatório - Permite indicar se a empresa a ser cadastrada/ ou<br>atualizada é uma empresa que realiza instalação ou substituição de<br>hidrômetro, quando esses serviços são executados por empresas<br>contratadas. Informe Sim, se a empresa faz parte da Gestão de<br>micromedição, caso contrário, informe Não. Para mais detalhes sobre<br><b>Processo de Gestão de Micromedição</b> acesso o link associado ao nome. |
| Indicador Empresa<br>Cobrança                     | Campo obrigatório - informe <i>Sim</i> se a empresa for de cobrança, caso contrário, informe <i>Não</i> .                                                                                                    |
| Indicador Leitura                                 | Campo obrigatório - informe <i>Sim</i> se a empresa realiza leitura dos hidrômetros nos imóveis; caso contrário, informe <i>Não</i> .                                                                                                    |
| Indicador Atualiza<br>Cadastro                    | Campo obrigatório - informe <i>Sim</i> se a empresa atualiza cadastro, caso contrário, informe <i>Não</i> .                                                                                                    |
| Indicador Empresa PPP                             | Informe <i>Sim</i> se a empresa é PPP, caso contrário, informe <i>Não</i> . O valor<br>default é <i>Não</i> .<br>Este campo não é disponível para as empresas que utilizam a versão do<br><b>GSAN</b> em Postgree.                                                                                                    |
| Data do Inicio do<br>Contrato                     | Informe a data de inicio do contrato, no formato dd/mm/aaaa (dia, mês,<br>ano), ou clique no botão , link <b>Pesquisar Data - Calendário</b> , para<br>selecionar a data desejada.<br>Este campo somente será disponibilizado quando o <i>Indicador Empresa</i><br><i>Cobrança</i> estiver marcado como <i>Sim</i> .                                                                                                    |
| Data de Encerramento<br>do Contrato               | Informe a data de encerramento do contrato, no formato dd/mm/aaaa (dia,<br>mês, ano), ou clique no botão , link <b>Pesquisar Data - Calendário</b> , para<br>selecionar a data desejada.<br>Este campo somente será disponibilizado quando o <i>Indicador Empresa</i><br><i>Cobrança</i> estiver marcado como <i>Sim</i> .                                                                                                    |
| Percentual do<br>Pagamento das Contas<br>Cobradas | Informe o percentual a ser pago como remuneração à empresa de<br>cobrança pelos serviços realizados pela cobrança das contas.<br>Este campo somente será disponibilizado quando o <i>Indicador Empresa</i><br><i>Cobrança</i> estiver marcado como <i>Sim</i> .                                                                                                    |
| Quantidade de Meses<br>Para Pagamento             | Informe a quantidade de meses para pagamento.<br>Este campo somente será disponibilizado quando as datas de inicio e<br>encerramento do contrato forem informadas.                                                                                                    |
| Quantidade Mínima de<br>Contas                    | Informe a quantidade mínima de contas para a faixa de remuneração.<br>Este campo somente será disponibilizado quando o <i>Indicador Empresa</i><br><i>Cobrança</i> estiver marcado como <i>Sim</i> .                                                                                                    |
| Percentual da Faixa                               | Informe o percentual da faixa para remuneração.<br>Este campo somente será disponibilizado quando o <i>Indicador Empresa</i><br><i>Cobrança</i> estiver marcado como <i>Sim</i> .                                                                                                    |
| Percentual de Imóveis                             | Informe o percentual de imóveis na faixa, como sugestão para a tela<br>Informar Contas de Cobrança por Empresa, no caminho: GSAN ><br>Cobrança > Cobrança por Resultado > Informar Contas em<br>Cobrança por Empresa.<br>Este campo somente será disponibilizado quando o Indicador Empresa<br>Cobrança estiver marcado como Sim.                                                                                                  |

## Tela de Sucesso

| Gsan -> Cadastro -> Sistema Parametro -> Manter Empresi |
|---------------------------------------------------------|
|                                                         |
| <u>Realizar outra Manutenção de Empresa</u>             |
|                                                         |

|                                        | Gsan -> Cadastro -> Sistema Parametro -> Manter Empresa |
|----------------------------------------|---------------------------------------------------------|
| Sucesso                                |                                                         |
| Empresa 140114 atualizado com sucesso. |                                                         |
| Manu Dringing                          | Deslizer sutre Menuteneão do Empreso                    |
|                                        | Realizar outra manutenção de Empresa                    |

### **MODELO: RELATÓRIO DE EMPRESAS CADASTRADAS**

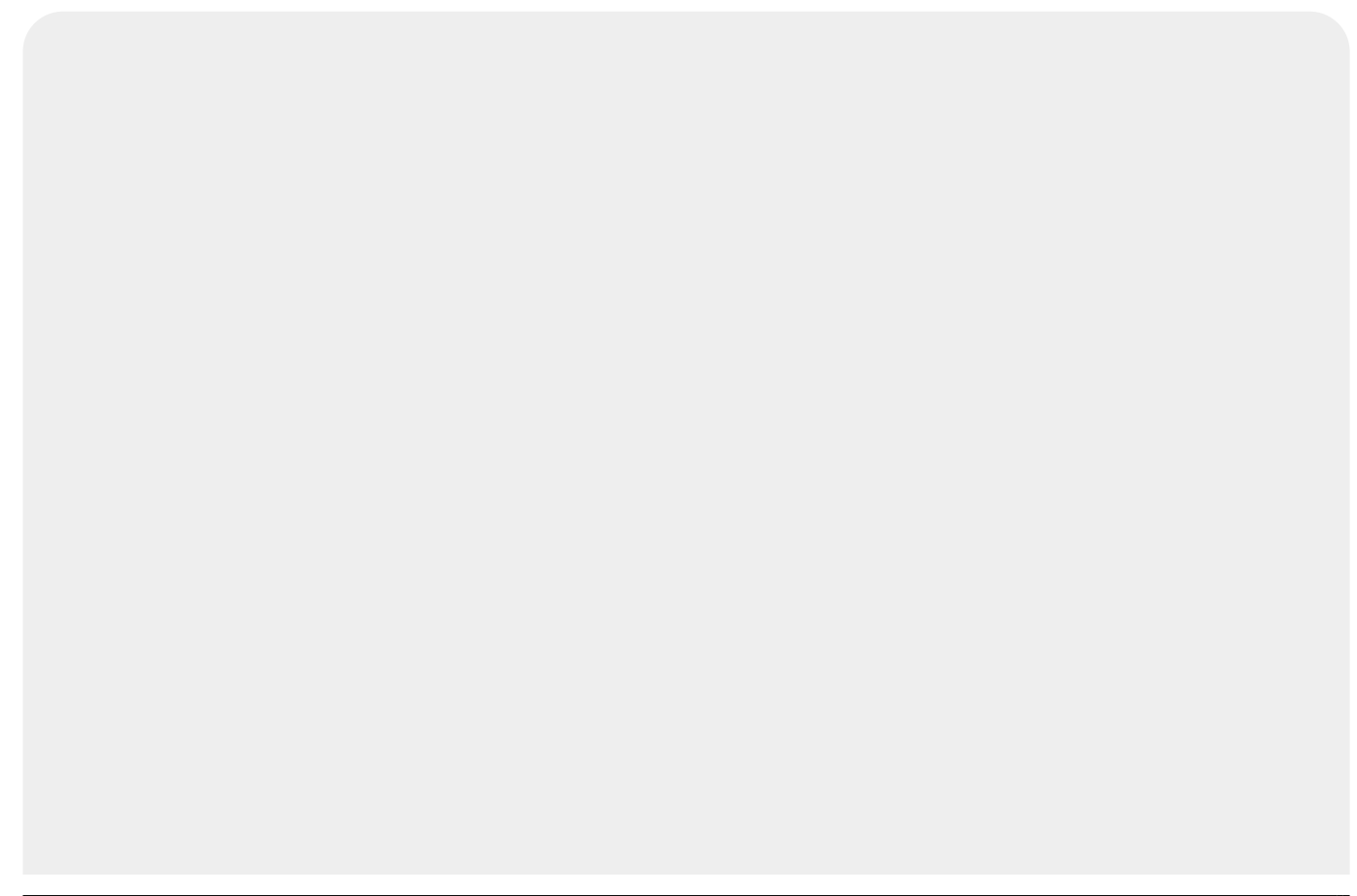

|         | Empresas cadast                    | PAG 1/1<br>04/10/2012<br>08:37:06 |
|---------|------------------------------------|-----------------------------------|
| Código: | Descrição: EMPRESA TESTE Empresa P | rincipal: Indicador de Uso:       |
| Código  | Descrição                          | Empresa Principal:                |
| 140114  | empresa teste                      | NÃO                               |
| 140115  | empresa teste 1                    | NÃO                               |
| 140116  | empresa teste 2                    | NÃO                               |
| 140117  | empresa teste 3                    | NÃO                               |
| 140119  | EMPRESA TESTE 5                    | NÃO                               |
| 140120  | EMPRESA TESTE 7                    | NÃO                               |
| 140121  | empresa teste 8                    | NÃO                               |
| 140122  | empresa teste 9                    | SIM                               |
| 140123  | empresa teste 10                   | NÃO                               |
| 140124  | EMPRESA TESTE 10                   | NÃO                               |
| 140127  | empresa teste 17                   | SIM                               |
| 140128  | empresa teste 18                   | NÃO                               |
| 140129  | EMPRESA TESTE                      | NÃO                               |
| 140130  | EMPRESA TESTE 21                   | NÃO                               |
| 140130  | BUTTER IDIE 21                     | 100                               |

### Funcionalidade dos Botões

| Campo         | Orientações para Preenchimento                                                                                                    |
|---------------|----------------------------------------------------------------------------------------------------|
| Limpar        | Ao clicar neste botão, o sistema limpa o conteúdo dos campos da tela.                                                                            |
| Filtrar       | Ao clicar neste botão, o sistema filtra as informações com base nos parâmetros informados.                                                       |
| Remover       | Ao clicar neste botão, o sistema remove o item marcado no checkbox.                                                                              |
| Voltar Filtro | Ao clicar neste botão, o sistema volta ao filtro.                                                                                                |
| <b>I</b>      | Ao clicar neste botão, o sistema comanda a geração do relatório de empresas<br>cadastradas.                                                      |
|               | Ao clicar neste botão, o sistema permite selecionar uma data no formato<br>dd/mm/aaaa (dia, mês, ano), link <b>Pesquisar Data - Calendário</b> . |
| Adicionar     | Ao clicar neste botão, o sistema permite adicionar as faixas de cobrança.                                                                        |
| 8             | Ao clicar neste botão, o sistema permite excluir a faixa de cobrança que fora adicionada.                                                        |
| Voltar        | Ao clicar neste botão, o sistema volta à tela anterior.                                                                                          |
| Desfazer      | Ao clicar neste botão, o sistema desfaz o último procedimento realizado.                                                                         |
| Cancelar      | Ao clicar neste botão, o sistema cancela a operação e retorna à tela principal.                                                                  |
| Atualizar     | Ao clicar neste botão, o sistema comanda a atualização dos dados da empresa.                                                                     |

**Inserir Empresa** 

**Manter Empresa** 

Informar Contas em Cobrança por Empresa

**Termos Principais** 

Parceria Público-Privada PPP

Clique aqui para retornar ao Menu Principal do GSAN

From: https://www.gsan.com.br/ - Base de Conhecimento de Gestão Comercial de Saneamento

Permanent link: https://www.gsan.com.br/doku.php?id=ajuda:manter\_empresa&rev=1500572504

7/7

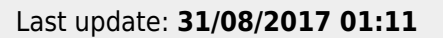

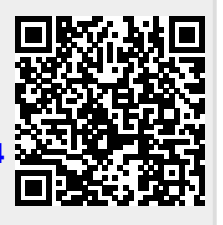